### 🕸 🗙

#### <u>로그아웃</u>

### ::: KAU ON 전체 서비스

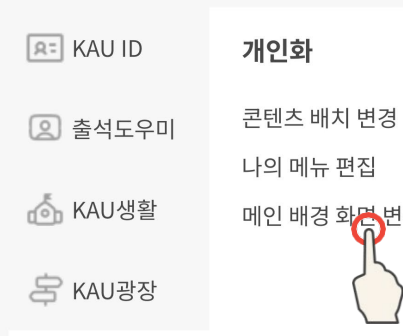

: 개인화

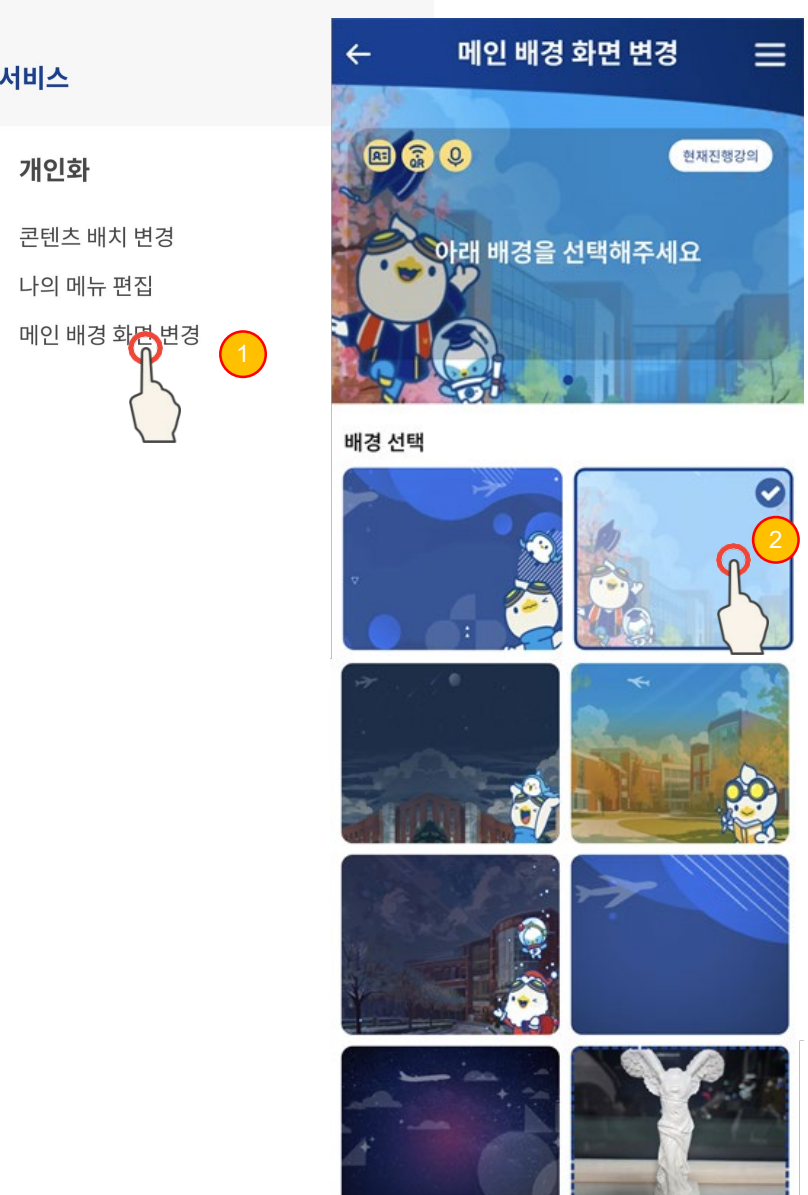

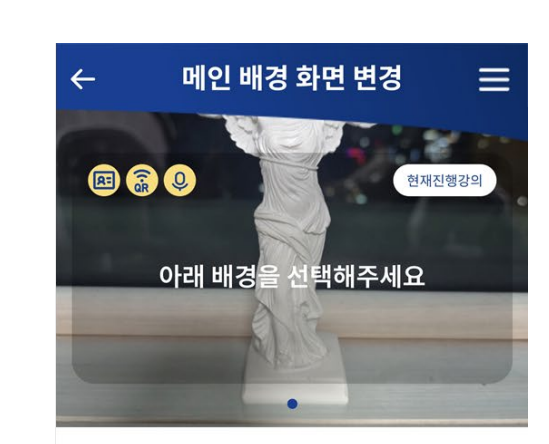

배경 선택

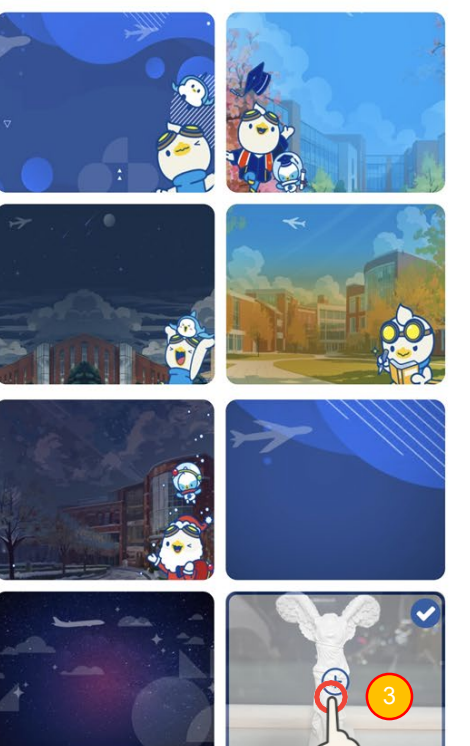

- 메뉴 > 개인화 > 메인 배경 화면 변경 메뉴 선 택
- ② 기본 이미지 중 원하는 이미지를 선택
- ③ 이미지를 등록하거나, 등록한 이미지를 선택

🛈 로그아웃

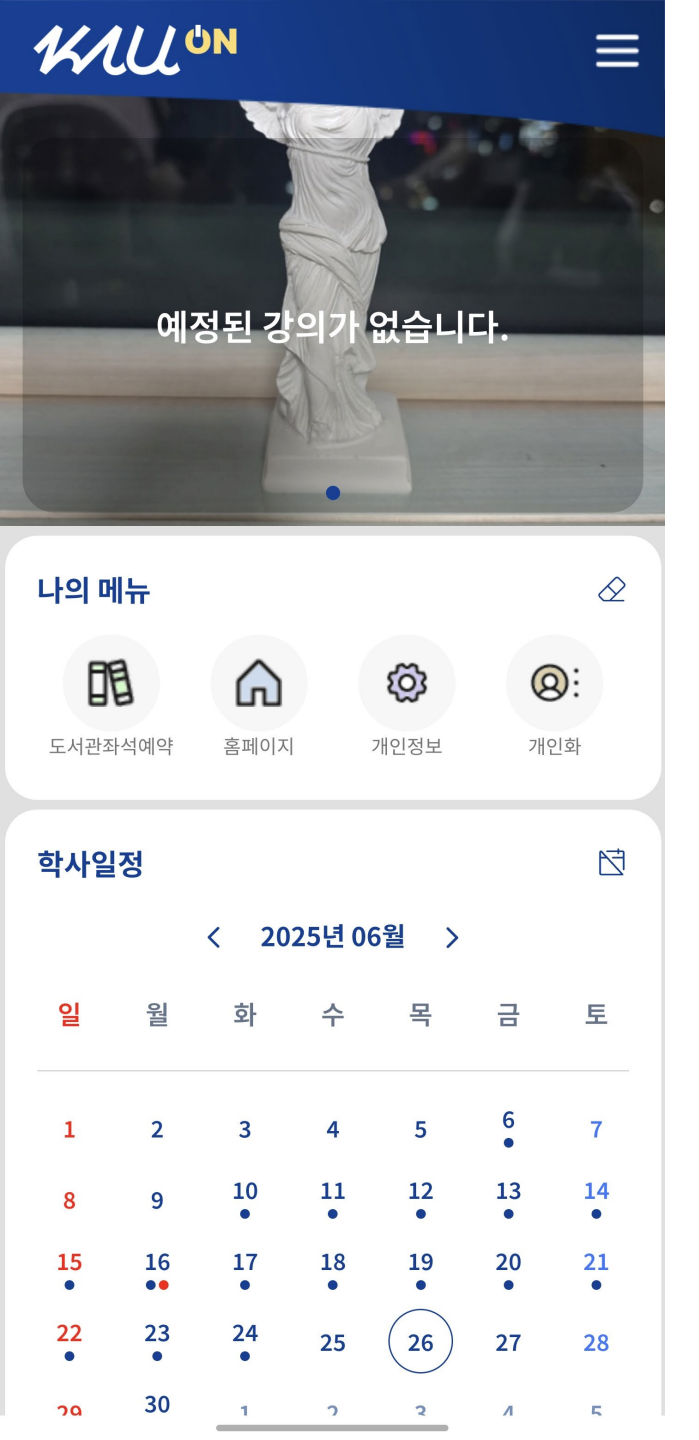

### 1:1 프로필 사진 적용

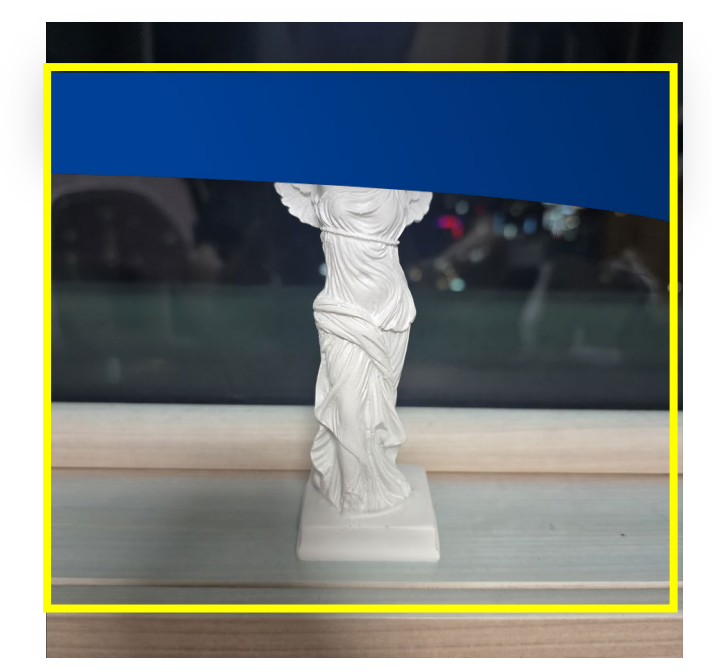

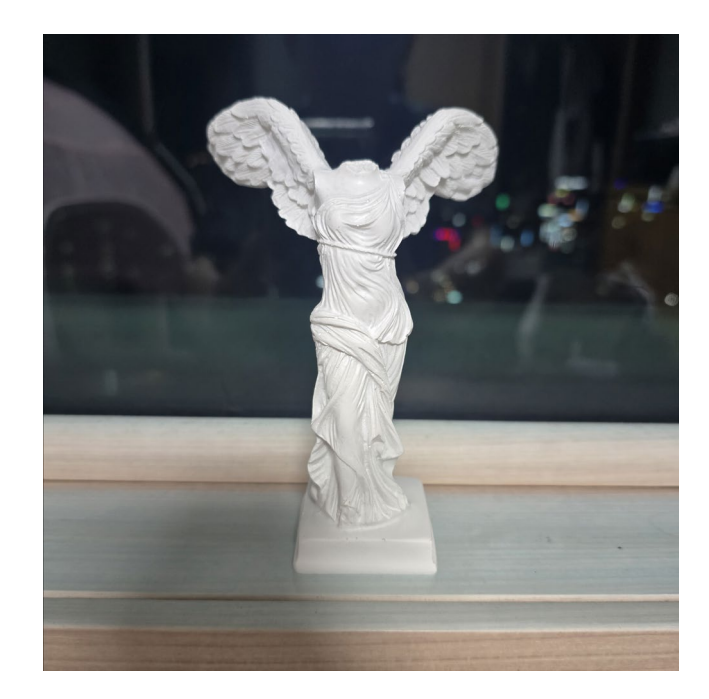

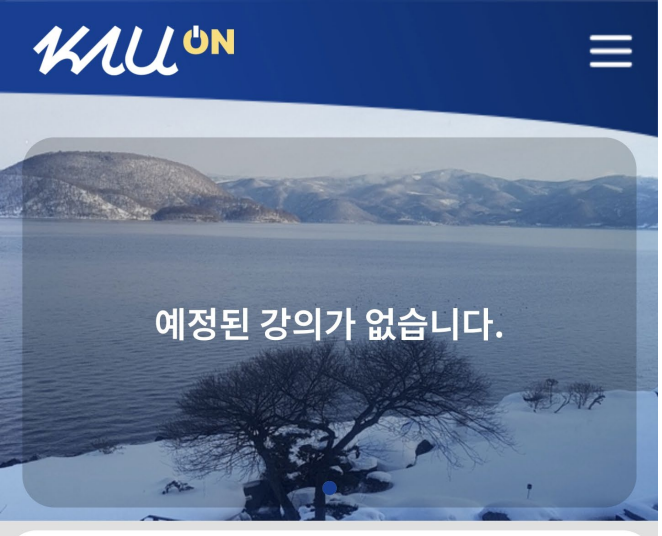

|               | 나의 미                |          | $\Diamond$       |         |                   |                  |         |  |  |  |  |
|---------------|---------------------|----------|------------------|---------|-------------------|------------------|---------|--|--|--|--|
|               | <b>다</b><br>도서관좌석예약 |          | <b>슈</b><br>홈페이지 |         | <b>()</b><br>개인정보 | <b>@:</b><br>개인화 |         |  |  |  |  |
|               | 학사일                 | 정        |                  |         |                   |                  | đ       |  |  |  |  |
| < 2025년 06월 > |                     |          |                  |         |                   |                  |         |  |  |  |  |
|               | 일                   | 월        | 화                | 수       | 목                 | 금                | 토       |  |  |  |  |
|               | 1                   | 2        | 3                | 4       | 5                 | 6<br>•           | 7       |  |  |  |  |
|               | 8                   | 9        | 10<br>•          | 11<br>• | 12<br>•           | 13<br>•          | 14<br>• |  |  |  |  |
|               | 15                  | 16<br>•• | 17<br>•          | 18<br>• | 19<br>•           | 20<br>•          | 21<br>• |  |  |  |  |
|               | 22                  | 23<br>•  | 24<br>•          | 25      | 26                | 27               | 28      |  |  |  |  |
|               | 20                  | 30       | 1                | ა       | 2                 | Л                | 5       |  |  |  |  |

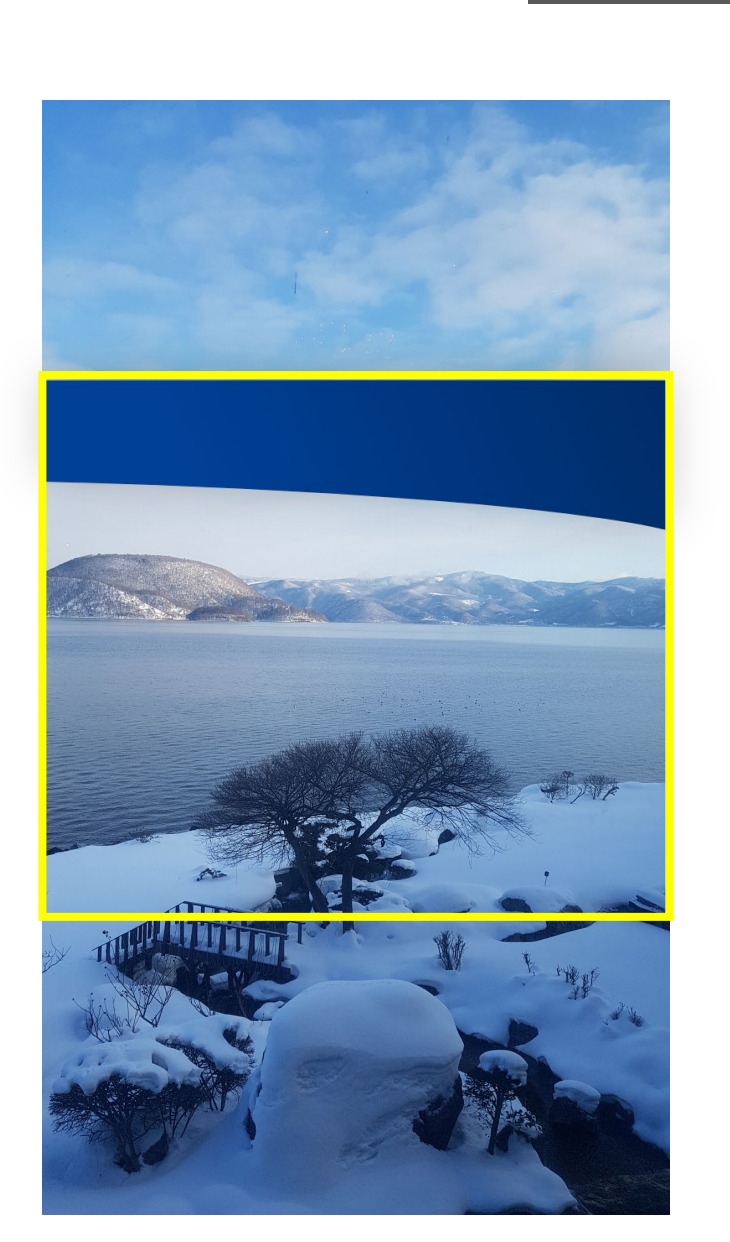

## 9:16 세로 사진 사진 적용

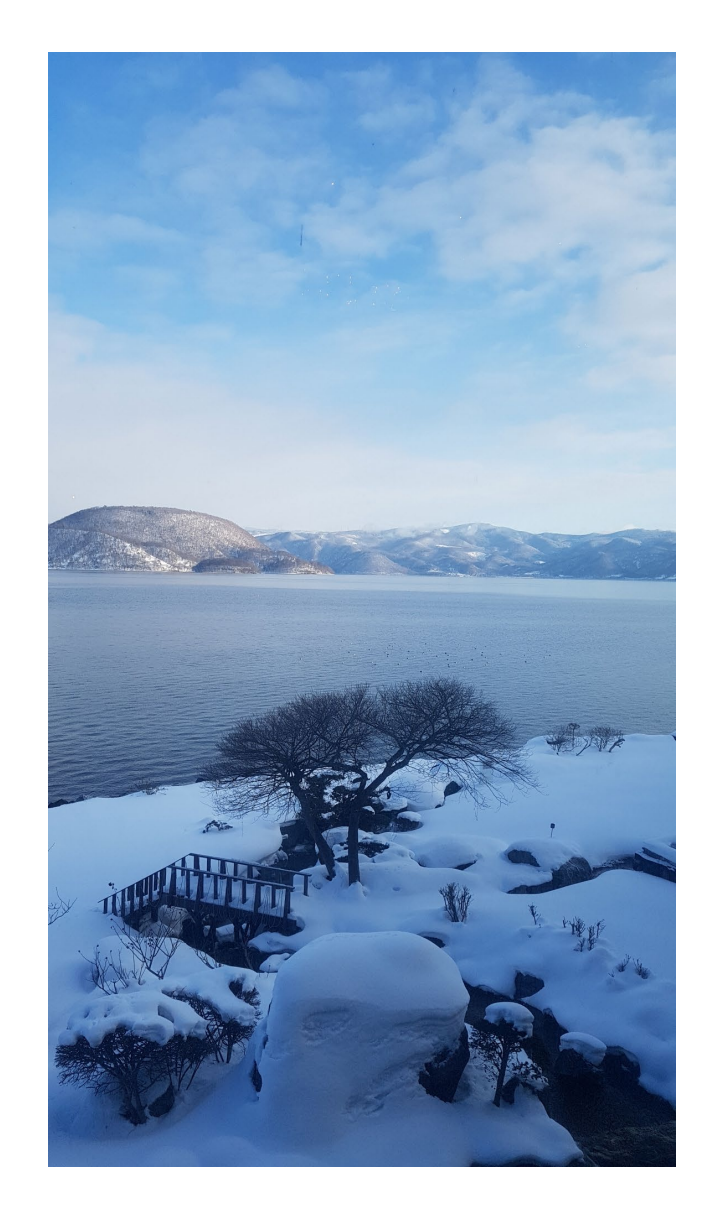

# KALL<sup>ON</sup>

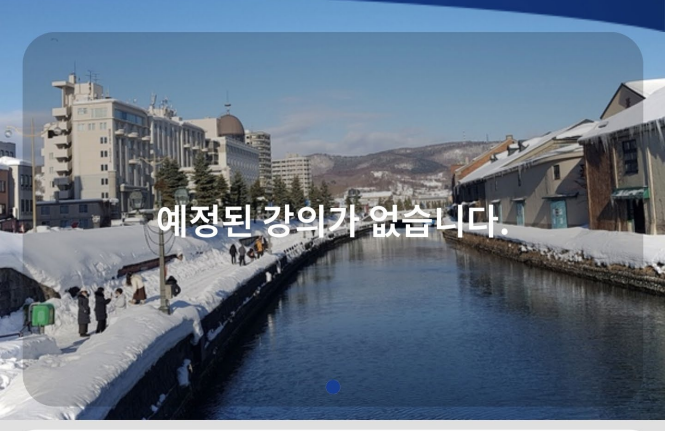

\_

| <b>나의 메뉴</b> 소 |          |         |         |                   |                  |         |  |  |  |  |  |
|----------------|----------|---------|---------|-------------------|------------------|---------|--|--|--|--|--|
| E<br>도서관       | 도서관좌석예약  |         | 1       | <b>()</b><br>개인정보 | <b>@:</b><br>개인화 |         |  |  |  |  |  |
| 학사일정           |          |         |         |                   |                  |         |  |  |  |  |  |
| < 2025년 06월 >  |          |         |         |                   |                  |         |  |  |  |  |  |
| 일              | 원        | 화       | 수       | 목                 | 금                | 토       |  |  |  |  |  |
| 1              | 2        | 3       | 4       | 5                 | 6<br>•           | 7       |  |  |  |  |  |
| 8              | 9        | 10<br>• | 11<br>• | 12<br>•           | 13<br>•          | 14<br>• |  |  |  |  |  |
| 15             | 16<br>•• | 17<br>• | 18<br>• | 19<br>•           | 20<br>•          | 21<br>• |  |  |  |  |  |
| 22             | 23<br>•  | 24<br>• | 25      | 26                | 27               | 28      |  |  |  |  |  |
| 20             | 30       | 1       | r       | 3                 | Л                | 5       |  |  |  |  |  |

# 16:9 가로사진 사진 적용

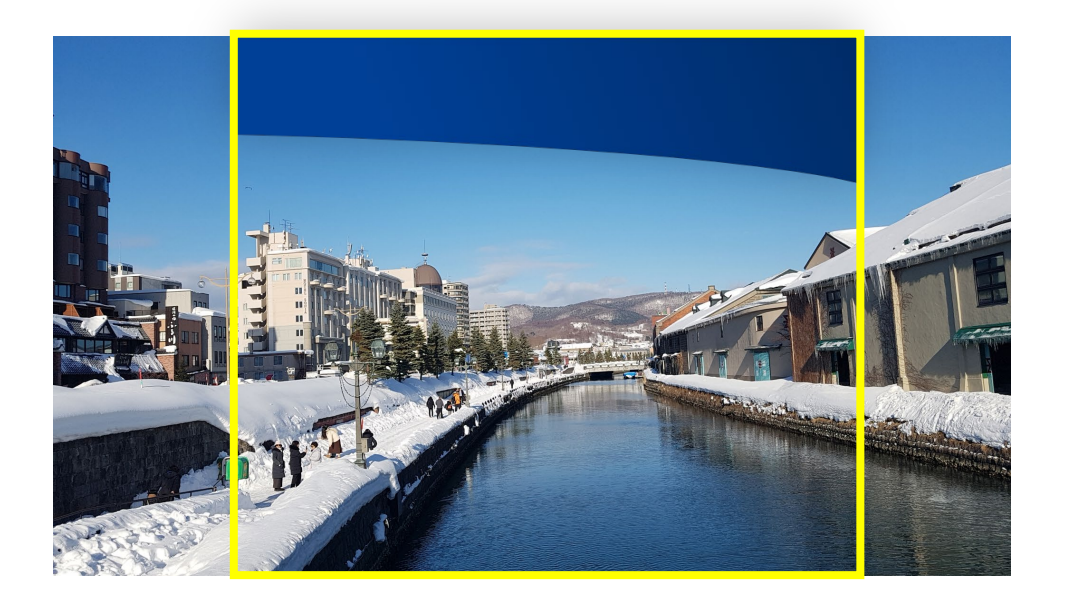

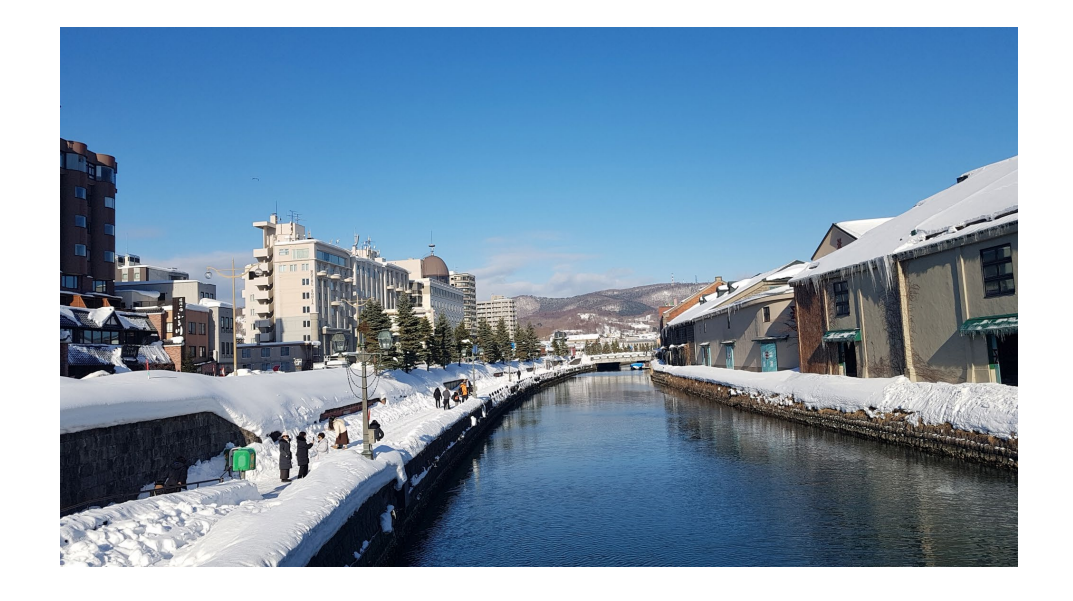